## Changing the IP address for Windows 10 computers

1. <u>Right</u> click on the '**network icon**' in the status bar which is located on the right of your taskbar in the lower right corner, and then select '**Open Network and Internet Settings**'.

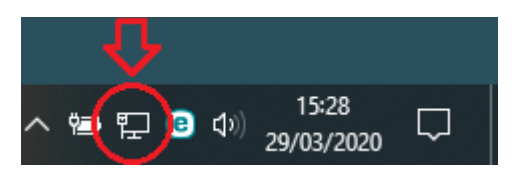

2. Click on 'Change adapter options' located at the lower right side of the window.

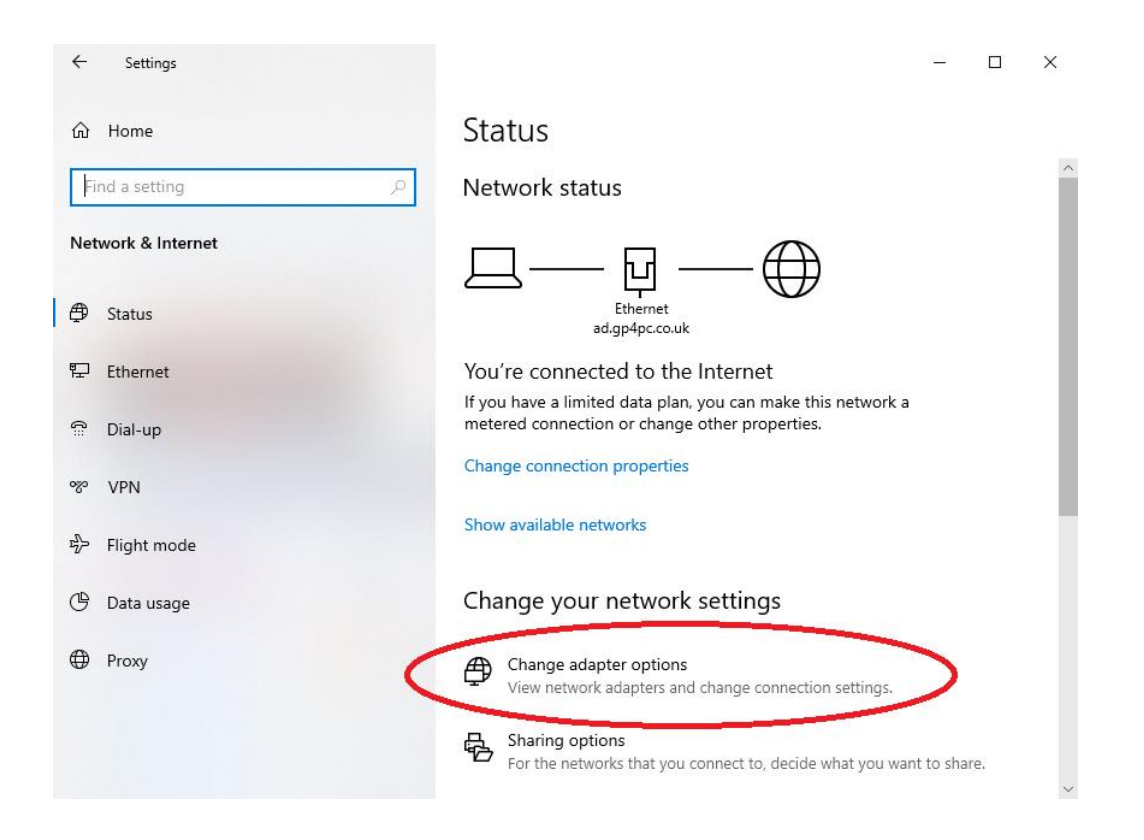

3. Here you will see your network connections, <u>right</u> click on the '**Ethernet**' connection and select '**Properties**'.

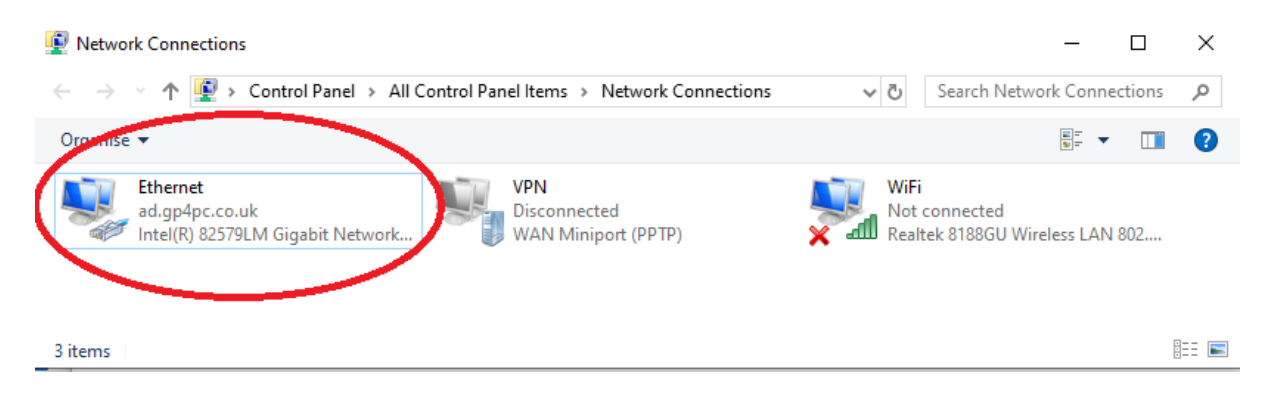

4. Now <u>single left</u> click on '**Internet Protocol Version 4 (TCP/IPv4)**' to highlight it and then press the '**Properties**' button below.

| Ethernet Properties                                                                                                    | X |
|----------------------------------------------------------------------------------------------------|---|
| Networking Sharing                                                                                                    |   |
| Connect using:                                                                                                    |   |
| Intel(R) 82579LM Gigabit Network Connection                                                                                                    |   |
| Configure This connection uses the following items:                                                                                                    |   |
| <ul> <li>Client for Microsoft Networks</li> <li>File and Printer Sharing for Microsoft Networks</li> <li>Npcap Packet Driver (NPF)</li> <li>Npcap Packet Driver (NPCAP)</li> <li>OoS Packet Schedules</li> </ul> |   |
| Internet Protocol Version 4 (TCP/IPv4)                                                                                                    |   |
| < >                                                                                                    |   |
| Install Uninstall Properties Description Transmission Control Protocol/Internet Protocol. The default wide area network protocol that provides communication across diverse interconnected networks.             |   |
| OK Cancel                                                                                                    |   |

- 1. Select 'Use the following IP address:' and enter the details below and then click on OK to save the settings.
- IP address: **169.254.1.1**

Subnet mask: **255.255.0.0** (*This may be automatically set when you click in the first box.*)

| Internet Protocol Version 4 (TCP/IPv4)                                                                               | ) Properties                                                           | ×  |
|----------------------------------------------------------------------------------------------------|------------------------------------------------------------------------|----|
| General                                                                                                    |                                                                        |    |
| You can get IP settings assigned auto<br>this capability. Otherwise, you need to<br>for the appropriate IP settinger | matically if your network supports<br>o ask your network administrator | ;  |
| Obtain an IP address automatica                                                                                      | illy                                                                   |    |
| Use the following IP address:                                                                                        |                                                                        |    |
| IP address:                                                                                                    | 169.254.1.1                                                            | Л  |
| Subnet mask:                                                                                                    | 255.255.0.0                                                            | /  |
| Default gateway:                                                                                                    | · · ·                                                                  |    |
| Obtain DNS sector address autor                                                                                      | matically                                                              |    |
| • Use the following DNS server add                                                                                   | dresses:                                                               |    |
| Preferred DNS server:                                                                                                |                                                                        |    |
| Alternative DNS server:                                                                                              |                                                                        |    |
| Validate settings upon exit                                                                                          | Advanced                                                               |    |
|                                                                                                    | OK Canc                                                                | el |